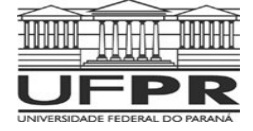

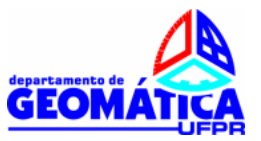

# **TOPOGRAFIA II**

Prof. Dr. Luis Augusto Koenig Veiga Profa. Dra. Maria Aparecida Z. Zanetti

## TRABALHO: Busca de RRNN no Site do IBGE.

## PARTE 01

Para este exercício cada aluno deverá buscar no banco de dados do IBGE (<u>www.ibge.gov.br</u>) qual a RN mais próxima ao local onde o mesmo nasceu. Na configuração atual do banco de dados do IBGE é possível procurar a localização das RRNN por município, coordenadas ou pelo nome.

Para facilitar esta consulta é necessário saber as coordenadas geodésicas aproximadas da área desejada (seu local de nascimento). Se você tiver disponível um GPS de navegação é só determinar as coordenadas. Também é possível obtê-las a partir do *Google Earth*. Abrindo o *Google Earth* procure pela sua Cidade natal. Digite o nome no canto superior esquerdo da tela e mande buscar. Ai é só navegar e achar o local. Neste exemplo, foi utilizado o Bairro do Bom Retiro em Curitiba. As coordenadas estão indicadas na parte inferior da tela. Latitude: 25º 24' 02.58" S

Longitude 49º 16'30" O

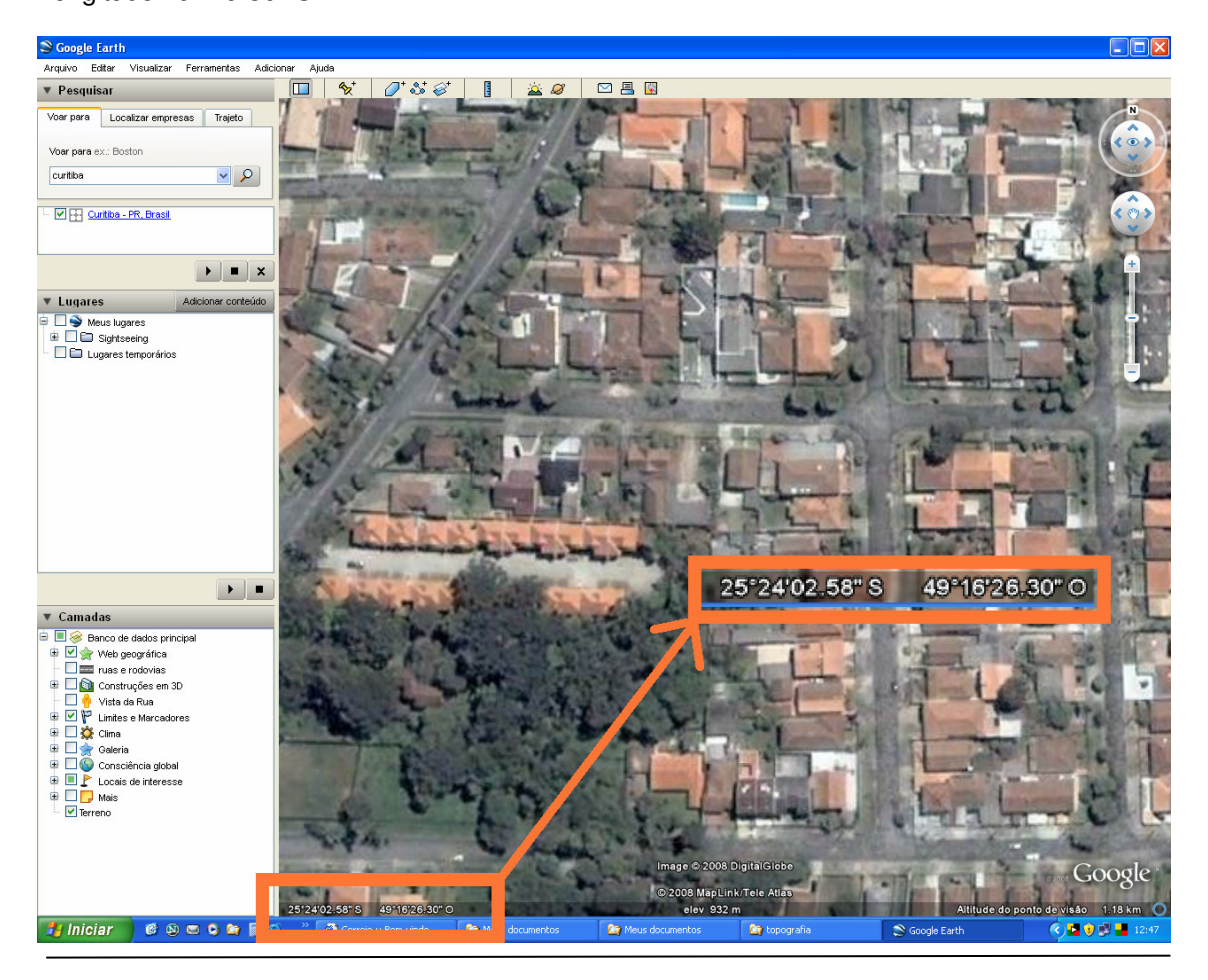

Centro Politécnico Bloco VI – Jardim das Américas – Curitiba – PR Fone: (0xx41) 3361 –3160/ 3634; Fax: (0xx41) 3361-3161 http://www.geomatica.ufpr.br

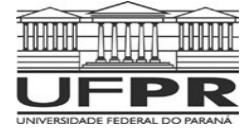

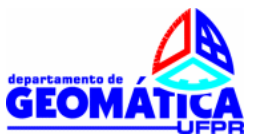

# PARTE 02

Caba equipe deverá escolher no banco de dados do IBGE duas RRNN em Curitiba ou Região Metropolitana e deverá encontrar e fotografar a RN. Além disto, deverá executar:

- um memorial descritivo de localização da mesma (texto indicando onde localizar);
- fazer o roteiro de acesso a partir do Centro Politécnico, podendo empregar ferramentas como o *google map* ou outra ferramenta de mapas;
- Determinar as coordenadas (latitude e longitude) da RN empregando um Receptor GPS de navegação;
- Caso a RN escolhida estiver destruída, incluir esta informação no relatório e escolher outra, até achar duas que estejam disponíveis;
- Não serão aceitas as RRNN existentes no Centro Politécnico;

Cada equipe terá disponível um Receptor GPS de navegação e ficará responsável pelo seu uso e manutenção.

Entregar um relatório por equipe (parte 1 e parte 2). Não esquecer de anexar ao trabalho as listagens com os dados das RRNN obtidas no site do IBGE.

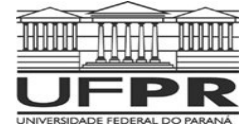

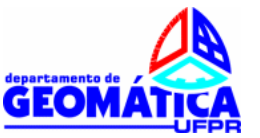

## Busca de RRNN na página do IBGE.

Acesse o site do IBGE (<u>www.ibge.gov.br</u>) e procure a área de Geociências, Sistema Geodésico Brasileiro e Banco de dados.

Ao clicar em banco de dados, serão apresentadas duas opções de acesso: através do servidor de mapas e de forma textual. Neste roteiro iremos apresentar a segunda opção e aconselhamos aos alunos a utilizar também a outra forma. È importante salientar que o processo de busca pode ser modificado pelo IBGE, sendo que esta descrição representa a forma adotada pelo mesmo atualmente (setembro de 2011).

Selecionado a opção de consulta através de texto, será apresentada a seguinte tela:

| Instituto Brasileiro de Geog                            | rafia e Estatística       |                                                  |                           | ENGLISH + ESPAÑOL        |                        |                               | A- A+                                                                                                    |
|---------------------------------------------------------|---------------------------|--------------------------------------------------|---------------------------|--------------------------|------------------------|-------------------------------|----------------------------------------------------------------------------------------------------|
|                                                         | AND                       | EM E PR                                          | *                         |                          | 1                      | INKS • PALE CONOSCO           | + MAPA DO SITE                                                                                                    |
|                                                         | OF                        | DEMETR                                           | - B                       |                          | Constant Descenter     | Descent allocation            |                                                                                                    |
| inatituto Bresilviro de Geografia e Estatística         |                           | 1 martin                                         | SO                        |                          | Coogle Perduna         | Personalizada                 | resquisar                                                                                                    |
| Indicadores                                             | População                 | Economia                                         | Geociências               | Canais                   | Download               | Pesquisas                     | Sala de Imprensa                                                                                                    |
| Geodésia                                                |                           |                                                  |                           |                          |                        |                               |                                                                                                    |
| Introductio                                             |                           |                                                  |                           |                          |                        |                               |                                                                                                    |
| SGB                                                     | Cistome Cond              | fater Beneficier                                 |                           |                          |                        |                               |                                                                                                    |
| Introdução                                              | Sistema Geod              | lesico Brasileiro                                |                           |                          |                        |                               |                                                                                                    |
| Rede Planimétrica                                       | Banco de Dad              | los Geodésicos - M                               | odo Textual               |                          |                        |                               |                                                                                                    |
| Rede Altimétrica                                        |                           |                                                  |                           |                          |                        |                               |                                                                                                    |
| Rede Gravimétrica                                       | Oncões de co              | insulta:                                         |                           |                          |                        |                               |                                                                                                    |
| Redes Estaduais GPS                                     | -                         |                                                  |                           |                          |                        |                               |                                                                                                    |
| Banco de Dados                                          |                           |                                                  |                           |                          |                        |                               |                                                                                                    |
| Modelo Geoldal                                          | 1ª Opção                  |                                                  |                           |                          |                        |                               |                                                                                                    |
| PPP                                                     | Informe o núr             | mero da estação (ou e                            | istações, separadas por   | virguia) e clique no bot | ao UK".                |                               |                                                                                                    |
| Introdução                                              |                           |                                                  | (D) OF                    | I IMPAR                  |                        |                               |                                                                                                    |
| RBMC                                                    | Estação (ões              | ):                                               | O OK                      | The runtier              |                        |                               |                                                                                                    |
| Introdução                                              | -                         |                                                  |                           |                          |                        |                               |                                                                                                    |
| Estações                                                | r 2ª Opcão                |                                                  |                           |                          |                        |                               |                                                                                                    |
| Informações                                             | Selecione o tip           | po de estação e UF de                            | esejada.                  |                          |                        |                               |                                                                                                    |
| Download                                                | -                         |                                                  |                           |                          |                        |                               |                                                                                                    |
| RBMC-IP                                                 | Tree do onto              |                                                  | V                         | LIMPAR                   | 2                      |                               |                                                                                                    |
| Cadastro                                                | lipo de esta              | çao;                                             | UP:                       |                          |                        |                               |                                                                                                    |
| Introductio                                             | 5                         |                                                  |                           |                          |                        |                               |                                                                                                    |
| Estactor                                                | 2 9                       |                                                  |                           |                          |                        |                               |                                                                                                    |
| Download                                                | r 3ª Opcão                | 10 and 100 and                                   | And a state of the        |                          |                        |                               |                                                                                                    |
| SIRGAS                                                  | Área de intere            | esse (enquadramento                              | geográfico).              |                          |                        |                               |                                                                                                    |
| Centro de Análise<br>SIRGAS                             | Selecio     Iosira        | one o tipo de estação;<br>o formato e valores de | as coordenadas manual     | mente, ou clique em do   | is poptos da área do r |                               |                                                                                                    |
| Centro de                                               | Clique                    | em OK.                                           |                           |                          |                        |                               |                                                                                                    |
| Processamento                                           | Obs.: No form             | nato grau, minuto e se                           | egundo, informar latitud  | e e longitude separados  | por espaço e com sin   | al.                           |                                                                                                    |
| Pateries Processedes                                    |                           |                                                  |                           |                          |                        |                               |                                                                                                    |
| Paletórios                                              |                           |                                                  | Contraction of the second | Gi                       | Guyane                 |                               |                                                                                                    |
| Gréficos                                                |                           |                                                  | Colombia                  | mat when I               | Suriname,              |                               |                                                                                                    |
| Centro de Combinação                                    | Grau Decin                | nal                                              |                           | Roraima                  | Amapa                  |                               |                                                                                                    |
| Resultados                                              | Grau, minu                | ito, segundo                                     | the stand                 | C-M2                     |                        | and the second                |                                                                                                    |
| P Estratégia                                            | 1.00.0.00                 | Series and Property and                          | E-ador State              |                          |                        | and they                      | Rio Grande                                                                                                    |
| Relatórios                                              | 5 1                       |                                                  | All As                    | 2                        | CT IS NO               | Fortalez                      | do Norte                                                                                                    |
| Gréficos                                                | Longitude Oes             | ste:                                             | No.                       | Amazonas                 | Parts                  | Teresina, Cea                 | ra and                                                                                                    |
| Mudança do Referencial                                  | -74                       | 0                                                |                           | - C                      | to the Vito            | Maranhao                      | Paraiba                                                                                                    |
| Introdução                                              | Longitude Les             | te:                                              |                           | to white and the         | Brasil                 | Plau                          | Recto Pernamb                                                                                                    |
| Parâmetros de                                           | -34.465                   | •                                                | Peruz                     | 1 27                     | Brazil                 | AL STAN                       | Maceto                                                                                                    |
| Transformação                                           | Latitude Sul:             |                                                  | dimit .                   | Rondônia                 | Notes and In           | Canton's Ara                  | Alagoas                                                                                                    |
| Pocumentacio                                            | -34.3                     | •                                                | A LEVE                    | 7-1-1                    | Grosso                 | mar / mar                     | wador Sergipe                                                                                                    |
| Artinos Tácolcos                                        | SAT DOPPI                 | FR                                               | and the second            | Selora                   | 0000 000               | N                             | <b>b</b>                                                                                                    |
| Especificacións e                                       | SAT GPS                   |                                                  | 0                         | Bolivia                  | The second second      | Minas                         | de la companya de la companya de la comp |
| Normas                                                  | Gravimétrie               | ca .                                             | and the second second     | Santa Cruz               |                        | Gerais                        | 1.1                                                                                                    |
| <ul> <li>Homologação de<br/>Marcos</li> </ul>           | Poligonaçã<br>CReferência | o<br>de Nível                                    | 1-1-1                     | Ge La Sierra             | Grando                 | Recipion (Preto               | Espirito<br>Santo                                                                                                    |
| Clique aqui para fazer<br>download do Acrobat<br>Reader | Triangulaçã               | io                                               |                           |                          | araguay                | Paulo Jantro Rio<br>São Paulo | de<br>iro                                                                                                    |

Figura 1 – Tela da busca textual do Banco de Dados Geodésicos do IBGE.

Na primeira opção, defini-se o nome da estação (ou estações) e o programa realizará as consultas. Vamos ilustra a busca para a RN 2053D, que se localiza no Centro Politécnico, ao lado do Bloco VI. Digita-se o nome da RN (figura 2) e clica-se no botão OK.

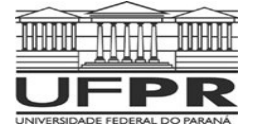

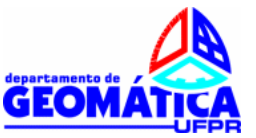

| 1ª Opção<br>Informe o número da estação (ou estações, | separadas p | por vírgula) e clique no botão "OK". |
|-------------------------------------------------------|-------------|--------------------------------------|
| Estação(ões): 2053D                                   | 🔘 ок        | EIMPAR                               |

Figura 2 – Consulta ao Banco de Dados Geodésicos empregando o nome da estação.

O resultado é apresentado no final da página (figura 3), sendo que para acessar o relatório completo da estação basta clicar o nome da mesma.

| ESTAÇÃO | NOME DA<br>ESTAÇÃO | TIPO DE<br>ESTAÇÃO     | UF | MUNICÍPIO | DATA ÚLTIMA<br>VISITA | SITUAÇÃO DO<br>MARCO |
|---------|--------------------|------------------------|----|-----------|-----------------------|----------------------|
| 2053D   | 2053D              | Referência de<br>Nível | PR | Curitiba  | 19/08/2003            | ВОМ                  |

Figura 3 – Resultado da busca textual do Banco de Dados Geodésicos do IBGE.

O relatório é apresentado a seguir:

|                               | 20530                 | Nome da Estação :       | 2053D              |                       | Tipo :                                   | Estação Altimétrica - RN |
|-------------------------------|-----------------------|-------------------------|--------------------|-----------------------|------------------------------------------|--------------------------|
| Município :<br>Últime Visite: | CURITIBA<br>19/8/2003 | Situação Marco Princi   | ba/: Bom           |                       |                                          | UF: PR                   |
|                               |                       |                         |                    |                       | 1202200                                  |                          |
| 1 at 2 at 2                   | DADOS PLAN            | IMETRICOS               | DADOS A            | LTIMETRICOS           | DADOS OF                                 | AVIMETRICOS              |
| Longitude                     |                       | 49 13 57 W              | Fonte              | Nivelemento Geométric | o Signe Grevidede/mGe                    | <b>1</b>                 |
| Fonte                         |                       | GPS Navegação           | Sigme Attitude (m) | 0.0                   | 4 Precisão                               |                          |
| 8 Oatum                       |                       | SADJAG                  | Date Marlindo      | 22/8/108              | e Detum<br>9 Date Martinên               |                          |
| A Date Med                    | lipilo                | 19/8/2003               | Data Cálculo       | 15/6/201              | 1 Date Cálculo                           |                          |
| D Date Cáld                   | allo<br>Maria (m)     |                         |                    |                       | Correção Topográfice<br>Acometia Rourser |                          |
| 9 Signe Lo                    | ngitude(m)            |                         |                    |                       | Anomelie Ar-Livre                        |                          |
| UTM(N)                        |                       | 7.183.727               |                    |                       | Densidade                                |                          |
| MC MC                         |                       | -51                     |                    |                       |                                          |                          |
| Latitude                      |                       | 25*27*12*8              |                    |                       | Gravidade(mGa)                           |                          |
| I Fonte                       | 24 A                  | GPS Navegectio          |                    |                       | Precisão                                 | <b>1</b> 0               |
| R Origen                      |                       | Transformada            |                    |                       | Datum                                    |                          |
| G Datum<br>A Date Musi        | into                  | SIRGAS2000<br>19/8/2003 |                    |                       | Data Mediplio<br>Data Cálculo            |                          |
| S Date Cál                    | allo                  | 19422003                |                    |                       | Correctio Topográfice                    |                          |
| 2 Signe Le                    | citude(m)             |                         |                    |                       | Anomelia Bouguer                         |                          |
| 0 UTM(N)                      | -Germania             | 7.183.676               |                    |                       | Densidede                                |                          |
| O UTM(E)                      |                       | 677.660                 |                    |                       |                                          |                          |
| Aerco pedião                  | IBQE.                 |                         | Dea                | ziplio                |                                          |                          |
| Foto(s)                       |                       |                         |                    |                       |                                          |                          |
| Fotopa                        |                       | ×                       | ETERS              |                       |                                          |                          |

Figura 4 – Relatório referente à RN 2053D.

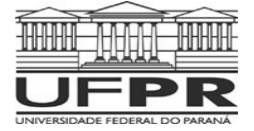

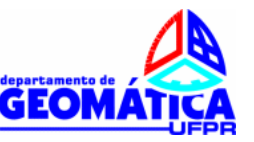

Basta então retirar as informações necessárias. Por exemplo, a altitude da RN 2053D é 914,3833m (em destaque na figura 5), sendo a sua localização "*No canteiro, 10,6 m a sudeste da parede do bloco VI, na área do centro politécnico da UFPR-Campus III.*"

| ć | <u>۶ الع</u>                                                                                                    | GE                                  | Relatór                                                                                                    | io de Estaç                                                                                                 | ão Geodésic                                                                                     | а                                                                                                    |                            |              |
|---|----------------------------------------------------------------------------------------------------|-------------------------------------|----------------------------------------------------------------------------------------------------|----------------------------------------------------------------------------------------------------|-------------------------------------------------------------------------------------------------|----------------------------------------------------------------------------------------------------|----------------------------|--------------|
|   | Estação :<br>Município :<br>Íltima Visita:                                                                                                    | 2053D<br>CURITIBA<br>19/8/2003      | Nome da Estação :<br>Situação Marco Princi                                                                                                    | 2053D                                                                                                    |                                                                                                 | Tipo :                                                                                                    | Estação Altimétric<br>UF : | a - RN<br>PR |
|   | Latitude<br>Longitude<br>Fonte<br>Origem<br>S Datum<br>A Data Medi<br>D Data Cálc<br>6 Sigma Lat<br>9 Sigma Lot                                                         | ção<br>citude(m)<br>paitude(m)      | IMÉTRICOS<br>25 ° 27 ' 10 " ∳<br>49 ° 13 ' 57 "W<br>GPS Navegação<br>SAD-69<br>19/8/2003                                                               | DADOS AL<br>Altitude Ortométrica(m)<br>Fonte<br>Sigma Altitude (m)<br>Datum<br>Data Medição<br>Data Cálculo | LTIMÉTRICOS<br>914,3833<br>Nivelamento Geométrico<br>0.04<br>Imbituba<br>22/8/1983<br>15/6/2011 | DADOS GR.<br>Gravidade(mGal)<br>Sigma Gravidade(mGal)<br>Precisão<br>Datum<br>Data Medição<br>Data Cálculo<br>Correção Topográfica<br>Anomalia Bouguer<br>Anomalia Ar-Livre              | AVIMÉTRICOS                |              |
|   | UTM(N)<br>UTM(E)<br>MC<br>Latitude<br>S Longitude<br>I Fonte<br>R Origem<br>G Datum<br>A Data Medi<br>S Data Cálc<br>2 Sigma Lat<br>0 Sigma Lot<br>0 UTM(N)<br>0 UTM(E) | ção<br>ılo<br>itude(m)<br>gitude(m) | 7.183.727<br>677.717<br>-51<br>25 ° 27 ' 12 " S<br>49 ° 13 ' 59 "W<br>GPS Navegação<br>Transformada<br>SIRGAS2000<br>19/8/2003<br>7.183.676<br>677.660 |                                                                                                    |                                                                                                 | Densidade<br>Gravidade(mGal)<br>Sigma Gravidade(mGal)<br>Precisão<br>Datum<br>Data Medição<br>Data Cálculo<br>Correção Topográfica<br>Anomalia Bouguer<br>Anomalia Ar-Livre<br>Densidade |                            |              |

Figura 5 – Detalhe do relatório.

Se não temos o nome da estação, porém sabemos a sua localização (cidade e estado), utilizamos a segunda opção de busca (figura 6). Neste caso será apresentada uma lista das RRNN no município consultado.

| <b>2ª Opção</b><br>Selecione o tipo de estação e | e UF desejada.                                                     |        |
|--------------------------------------------------|--------------------------------------------------------------------|--------|
| Tipo de estação: Referên                         | cia de Nível 💌 UF: PR 💌                                            | HIMPAR |
| Selecione os municípios:                         | Cruzmaltina<br>Curitiba<br>Curiúva<br>Cândido de Abreu<br>Céu Azul |        |

Figura 6 – Consulta ao Banco de Dados Geodésicos do IBGE por município.

Basta então procurar a RN mais próxima a área de trabalho na lista (figura 7)

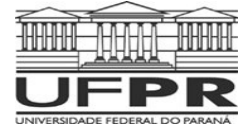

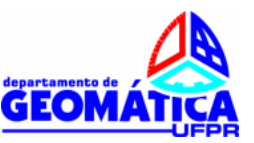

| Tipo de Estação: Referência de Nível Unidade da Federação: PR |                    |           |                       |                   |  |  |  |
|---------------------------------------------------------------|--------------------|-----------|-----------------------|-------------------|--|--|--|
| ESTAÇÃO                                                       | NOME DA<br>ESTAÇÃO | MUNICÍPIO | DATA ÚLTIMA<br>VISITA | SITUAÇÃO DO MARCO |  |  |  |
| 20T                                                           | 20T                | Curitiba  | 21/05/2009            | NÃO ENCONTRADO    |  |  |  |
| 20V                                                           | 20V                | Curitiba  | 21/05/2009            | NÃO ENCONTRADO    |  |  |  |
| 20X                                                           | 20X                | Curitiba  | 21/05/2009            | NÃO ENCONTRADO    |  |  |  |
| 20Y                                                           | 20Y                | Curitiba  | 21/05/2009            | NÃO ENCONTRADO    |  |  |  |
| 20Z                                                           | 20Z                | Curitiba  | 17/04/2009            | NÃO ENCONTRADO    |  |  |  |
| 2041U                                                         | 2041U              | Curitiba  | 25/03/1983            | BOM               |  |  |  |
| 2041V                                                         | 2041V              | Curitiba  | 17/04/2009            | NÃO ENCONTRADO    |  |  |  |
| 2041X                                                         | 2041X              | Curitiba  | 17/04/2009            | NÃO ENCONTRADO    |  |  |  |
| 2041Z                                                         | 2041Z              | Curitiba  | 07/06/2004            | BOM               |  |  |  |
| 2042A                                                         | 2042A              | Curitiba  | 26/03/1983            | BOM               |  |  |  |
| 2042B                                                         | 2042B              | Curitiba  | 28/03/1983            | BOM               |  |  |  |
| 2042C                                                         | 2042C              | Curitiba  | 28/03/1983            | BOM               |  |  |  |
| 2042D                                                         | 2042D              | Curitiba  | 28/03/1983            | BOM               |  |  |  |
| 2042E                                                         | 2042E              | Curitiba  | 28/03/1983            | BOM               |  |  |  |
| 2042F                                                         | 2042F              | Curitiba  | 16/04/1983            | BOM               |  |  |  |
| 2042G                                                         | 2042G              | Curitiba  | 31/08/2009            | BOM               |  |  |  |
| 2042H                                                         | 2042H              | Curitiba  | 31/08/2009            | BOM               |  |  |  |
| 20423                                                         | 20423              | Curitiba  | 22/08/1983            | BOM               |  |  |  |
| 2042L                                                         | 2042L              | Curitiba  | 27/04/1983            | BOM               |  |  |  |
| 2042M                                                         | 2042M              | Curitiba  | 27/04/1983            | BOM               |  |  |  |
| 2042N                                                         | 2042N              | Curitiba  | 27/04/1983            | BOM               |  |  |  |
| 2042P                                                         | 2042P              | Curitiba  | 28/04/1983            | BOM               |  |  |  |
| 2042R                                                         | 2042R              | Curitiba  | 28/04/1983            | BOM               |  |  |  |
| 2042S                                                         | 2042S              | Curitiba  | 28/04/1983            | BOM               |  |  |  |
| 2042T                                                         | 2042T              | Curitiba  | 31/08/2009            | NÃO ENCONTRADO    |  |  |  |
| 2042U                                                         | 2042U              | Curitiba  | 25/06/2010            | DESTRUÍDO         |  |  |  |
| 2042V                                                         | 2042V              | Curitiba  | 29/04/1983            | BOM               |  |  |  |
| 2042X                                                         | 2042X              | Curitiba  | 31/08/2009            | BOM               |  |  |  |
| 2042Z                                                         | 2042Z              | Curitiba  | 28/04/1983            | BOM               |  |  |  |
| 2043A                                                         | 2043A              | Curitiba  | 30/04/1983            | BOM               |  |  |  |
| 2043B                                                         | 2043B              | Curitiba  | 31/08/2009            | NÃO ENCONTRADO    |  |  |  |
| 2043C                                                         | 2043C              | Curitiba  | 15/12/1998            | NÃO ENCONTRADO    |  |  |  |
| 2053B                                                         | 2053B              | Curitiba  | 20/05/2009            | NÃO ENCONTRADO    |  |  |  |
| 2053C                                                         | 2053C              | Curitiba  | 31/08/2009            | BOM               |  |  |  |
| 2053D                                                         | 2053D              | Curitiba  | 19/08/2003            | BOM               |  |  |  |
| 2053E                                                         | 2053E              | Curitiba  | 23/08/1983            | BOM               |  |  |  |
| 2053F                                                         | 2053F              | Curitiba  | 17/04/2009            | NÃO ENCONTRADO    |  |  |  |
| 2053G                                                         | 2053G              | Curitiba  | 17/04/2009            | NÃO ENCONTRADO    |  |  |  |
| 2053H                                                         | 2053H              | Curitiba  | 17/04/2009            | NÃO ENCONTRADO    |  |  |  |
| 20533                                                         | 20533              | Curitiba  | 14/05/2009            | NÃO ENCONTRADO    |  |  |  |

Figura 7 – Resultado da Consulta ao Banco de Dados Geodésicos do IBGE por município.

Na última opção, é necessário selecionar o tipo de informação desejada e fornecer as coordenadas da área de busca (limites de um retângulo de busca). Estas coordenadas podem ser obtidas com o auxílio do aplicativo Google disponibilizado na página do IBGE (figura 8)

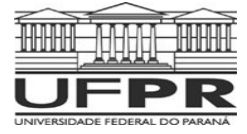

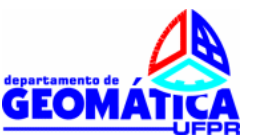

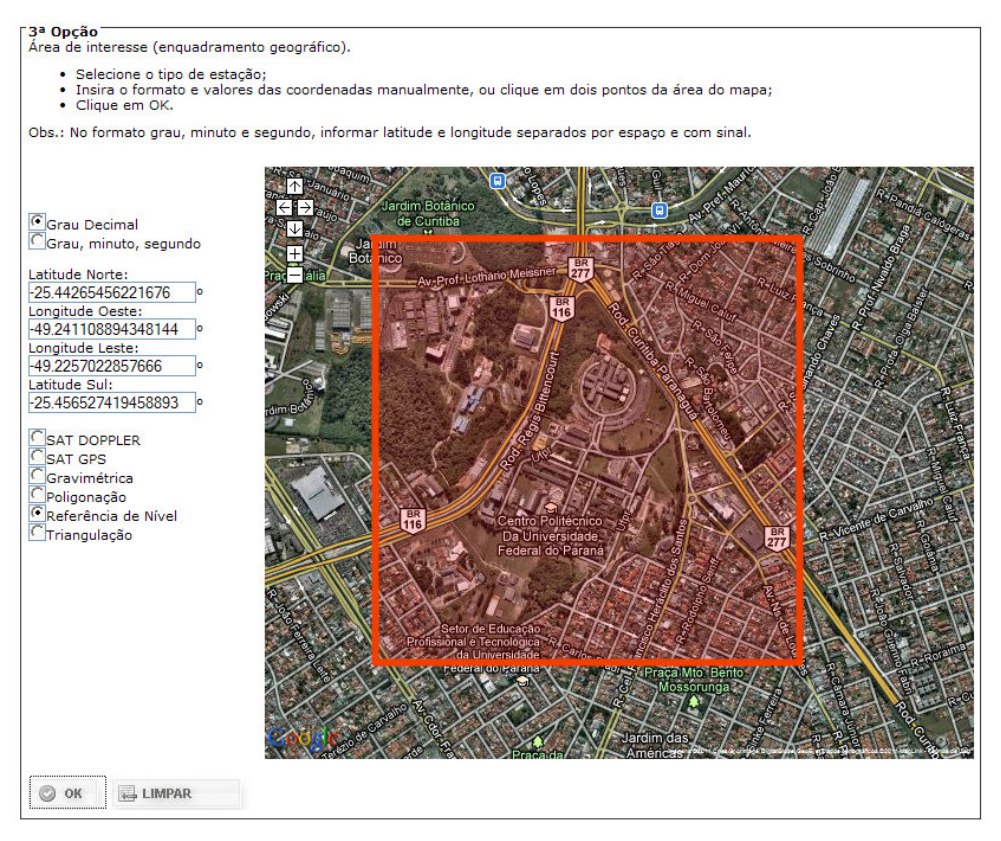

Figura 8 – Consulta ao Banco de Dados Geodésicos do IBGE área limite.

Serão apresentadas as RRNN localizadas na área definida (figura 9) e suas informações (figura 10)

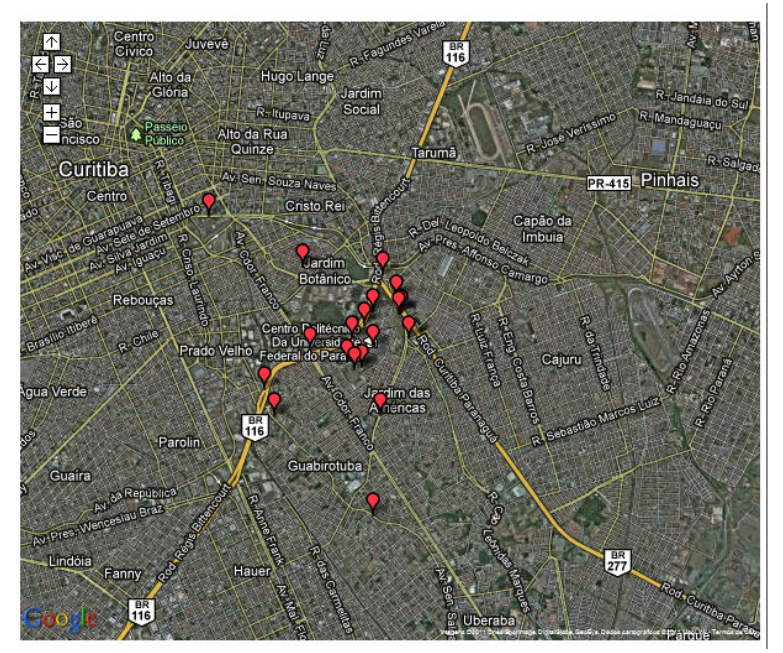

Figura 9 – Resultado da busca no Banco de Dados Geodésicos do IBGE por área limite.

Centro Politécnico Bloco VI – Jardim das Américas – Curitiba – PR Fone: (0xx41) 3361 –3160/ 3634; Fax: (0xx41) 3361-3161 http://www.geomatica.ufpr.br

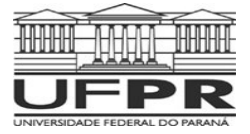

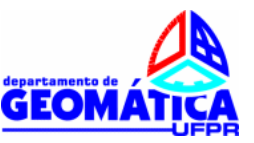

Total de estações recuperadas: 35

| ESTAÇÃO | NOME DA ESTAÇÃO | TIPO DE ESTAÇÃO     | UF | MUNICÍPIO | DATA ÚLTIMA VISITA | SITUAÇÃO DO MARCO |
|---------|-----------------|---------------------|----|-----------|--------------------|-------------------|
| 21C     | 21C             | Referência de Nível | PR | Curitiba  | 02/10/1947         | BOM               |
| 2042G   | 2042G           | Referência de Nível | PR | Curitiba  | 31/08/2009         | BOM               |
| 20423   | 20423           | Referência de Nível | PR | Curitiba  | 22/08/1983         | BOM               |
| 2053B   | 2053B           | Referência de Nível | PR | Curitiba  | 20/05/2009         | NÃO ENCONTRADO    |
| 2053C   | 2053C           | Referência de Nível | PR | Curitiba  | 31/08/2009         | BOM               |
| 2053E   | 2053E           | Referência de Nível | PR | Curitiba  | 23/08/1983         | BOM               |
| 2053F   | 2053F           | Referência de Nível | PR | Curitiba  | 17/04/2009         | NÃO ENCONTRADO    |
| 3279G   | 3279G           | Referência de Nível | PR | Curitiba  | 19/08/2003         | BOM               |
| 3279U   | 3279U           | Referência de Nível | PR | Curitiba  | 15/06/2005         | BOM               |
| 3279F   | 3279F           | Referência de Nível | PR | Curitiba  | 08/05/2007         | DESTRUÍDO         |
| 2042H   | 2042H           | Referência de Nível | PR | Curitiba  | 31/08/2009         | BOM               |
| 3092U   | 3092U           | Referência de Nível | PR | Curitiba  | 19/08/2003         | BOM               |
| 3092V   | 3092V           | Referência de Nível | PR | Curitiba  | 19/08/2003         | BOM               |
| 3092X   | 3092X           | Referência de Nível | PR | Curitiba  | 19/08/2003         | BOM               |
| 3092Z   | 3092Z           | Referência de Nível | PR | Curitiba  | 19/08/2003         | BOM               |
| 3093A   | 3093A           | Referência de Nível | PR | Curitiba  | 19/08/2003         | BOM               |
| 3278B   | 3278B           | Referência de Nível | PR | Curitiba  | 18/08/2003         | BOM               |
| 3279B   | 3279B           | Referência de Nível | PR | Curitiba  | 19/08/2003         | BOM               |
| 3279D   | 3279D           | Referência de Nível | PR | Curitiba  | 19/08/2003         | BOM               |
| 3279E   | 3279E           | Referência de Nível | PR | Curitiba  | 19/08/2003         | BOM               |
| ESTAÇÃO | NOME DA ESTAÇÃO | TIPO DE ESTAÇÃO     | UF | MUNICÍPIO | DATA ÚLTIMA VISITA | SITUAÇÃO DO MARCO |
| 3279N   | 3279N           | Referência de Nível | PR | Curitiba  | 09/06/2005         | BOM               |
| 3279R   | 3279R           | Referência de Nível | PR | Curitiba  | 09/06/2005         | BOM               |
| 3279V   | 3279V           | Referência de Nível | PR | Curitiba  | 18/08/2003         | BOM               |
| 3279X   | 3279X           | Referência de Nível | PR | Curitiba  | 19/08/2003         | BOM               |
| 2053D   | 2053D           | Referência de Nível | PR | Curitiba  | 19/08/2003         | BOM               |
| 3278C   | 3278C           | Referência de Nível | PR | Curitiba  | 19/08/2003         | BOM               |
| 3279A   | 3279A           | Referência de Nível | PR | Curitiba  | 19/08/2003         | BOM               |
| 3279C   | 3279C           | Referência de Nível | PR | Curitiba  | 19/08/2003         | BOM               |
| 3279H   | 3279H           | Referência de Nível | PR | Curitiba  | 19/08/2003         | BOM               |
| 3279M   | 3279M           | Referência de Nível | PR | Curitiba  | 19/08/2003         | BOM               |
| 3279P   | 3279P           | Referência de Nível | PR | Curitiba  | 19/08/2003         | BOM               |
| 3279S   | 3279S           | Referência de Nível | PR | Curitiba  | 19/08/2003         | BOM               |
| 3279T   | 3279T           | Referência de Nível | PR | Curitiba  | 19/08/2003         | BOM               |
| 3279Z   | 3279Z           | Referência de Nível | PR | Curitiba  | 19/08/2003         | BOM               |
| 3278A   | 3278A           | Referência de Nível | PR | Curitiba  | 19/08/2003         | BOM               |

Figura 10 – Lista das RRNN na área limite.

Clicando no marcador sobre o mapa aparecerão as informações sobre a estação (figura 11). Pode-se consultar o relatório da estação clicando na opção homônima.

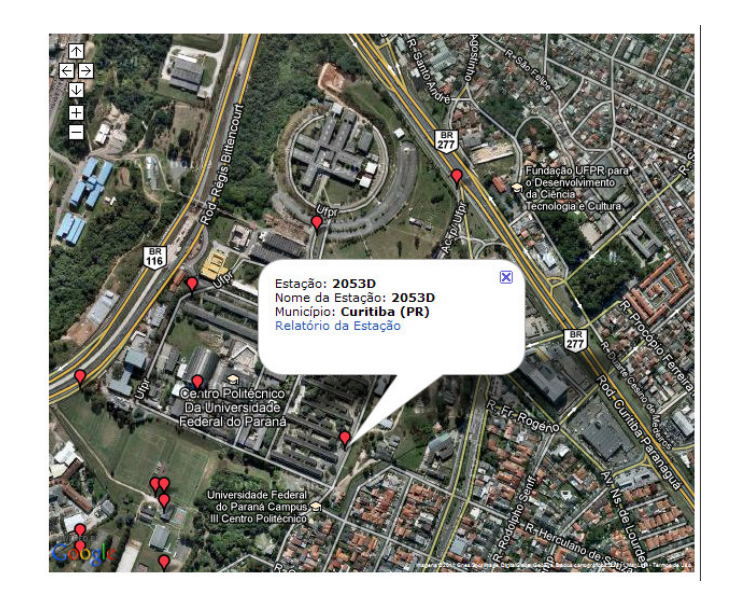

Figura 11 – Detalhe com as informações da RN selecionada.